# SYMPLICITY EMPLOYER OCI USER GUIDE

## OCI Registration

\*Employers will need a Symplicity account to register for OCI.\*

## If you have an existing Symplicity account:

- Log-on to Symplicity at https://law-uga-csm.symplicity.com/employers/
- *Select "OCI"* from the black navigation bar running along the top of your screen
- Select "Schedule Request" tab (1), and then "Request Schedule" (2)

| Home       | My Account                                            | Calendar     | Employer Pro | ofile Job                       | le Job Postings |        | Resume Books     |  | Emplo    | oyment                   | Surveys |
|------------|-------------------------------------------------------|--------------|--------------|---------------------------------|-----------------|--------|------------------|--|----------|--------------------------|---------|
| Welcome    | Welcome, Demo Contact. @ Demo Employer (demoville, de |              |              |                                 |                 |        |                  |  |          | Employer (demoville, de) |         |
| on-        | campus                                                | intervie     | ews          |                                 |                 | (1     | )                |  |          |                          |         |
| Confir     | Confirmed Schedules Resume/Schedule Packets           |              | Interviews   | terviews Applicants/Waitlist Sc |                 | Schedu | Schedule Request |  | Feedback |                          |         |
| Request    | o records found.<br>tSchedule 2                       |              |              |                                 |                 |        |                  |  |          |                          |         |
| Legend:    | 🧃 – Review Sch                                        | edule Reques | t<br>        |                                 |                 |        |                  |  |          |                          |         |
| powered by | olicity                                               |              |              |                                 |                 |        |                  |  |          |                          |         |

• Complete the request form and hit "Submit"

## If you have forgotten your Symplicity password:

- Log-on to Symplicity at <a href="https://law-uga-csm.symplicity.com/employers/">https://law-uga-csm.symplicity.com/employers/</a>
- Select "Forgot my password" from the horizontal navigation bar
- Enter your email address in the "Username" box

#### Forgot my Password

| Sign in                                                                                 | Forgot my password | Register | Register And Post Free Local Job | Register and Post Job At Multiple Schools |  |  |  |  |
|-----------------------------------------------------------------------------------------|--------------------|----------|----------------------------------|-------------------------------------------|--|--|--|--|
| forgot my password                                                                      |                    |          |                                  |                                           |  |  |  |  |
| Enter your username below, click go, and your password will be reset and emailed to you |                    |          |                                  |                                           |  |  |  |  |
| Username: (your email address)<br>Go Clear                                              |                    |          |                                  |                                           |  |  |  |  |
| <sup>powered by</sup><br>■ s y m p l i                                                  | city               |          |                                  |                                           |  |  |  |  |

• Symplicity will immediately send you a new password by email. \*\*\*Note: your old password will no longer work.

### To register for a new Symplicity account:

- Visit https://law-uga-csm.symplicity.com/employers/
- *Select "Register"* and complete the online form.
- You will receive an email from Symplicity with your account username and password.
- With your new username and password, follow instructions above to register for OCI.

#### Accessing Resumes

#### *View student applications* by following these instructions:

- 1. *Go to* Symplicity at <u>https://law-uga-csm.symplicity.com/employers/</u> and log-in using your username and password (see "*OCI Registration*" above if you've forgotten your password or need to register for an account).
- 2. Under Shortcuts on the right-hand menu, select "View OCI Applicants."
- 3. *Select* the applicable "*Session*" and click *Search*.

## on-campus interviews

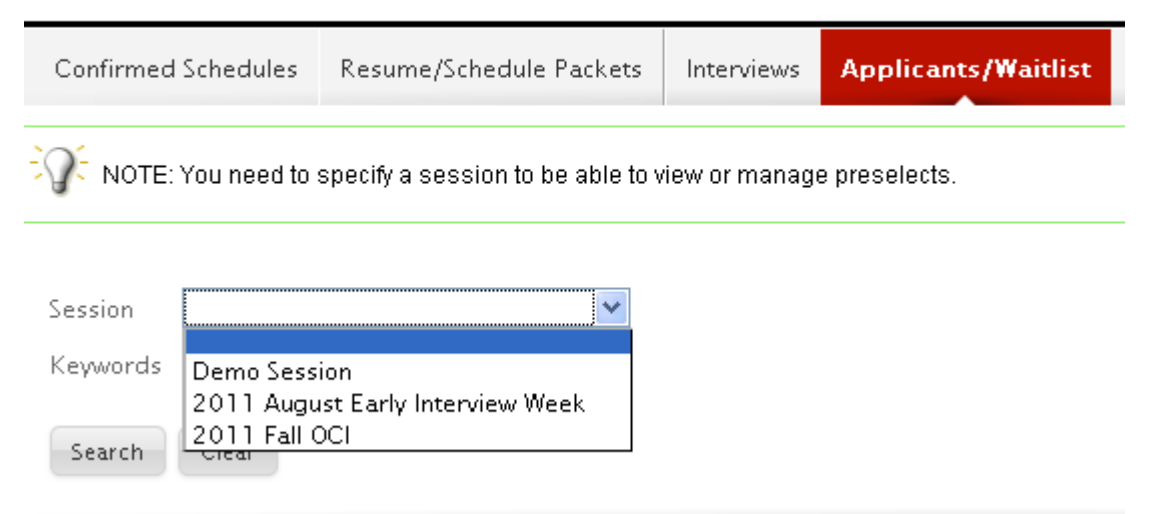

- 4. A list of students who have submitted materials will appear.
- 5. To view documents individually, select the letter code in the "*Documents*" column (R = resume, C = cover letters, T = transcripts, W = writing samples, and O = other).
- 6. To print out all submitted materials at one time, select "+" button in the uppermost row above the students' names. A green check mark will appear next to each student's name. Then select "Generate Resume/Applicant Packet."
- Format the packet options to your needs (i.e. renaming the file and allowing more than 100 pages). When finished, select "Submit Request."

- 8. *Log-out* of the Symplicity.
- 9. Symplicity will send you an e-mail when the packet is ready for you to view.
- 10. Log back into Symplicity and select the link to the resume packet under "Alerts."
- 11. You can download the .pdf version of the packet under "*View/Download*." You may have multiple PDFs depending on the size of the packet.

### Interview Selections

#### Make your interview selections by following these instructions:

- 1. *Go to* Symplicity at <u>https://law-uga-csm.symplicity.com/employers/</u> and log-in using your username and password (see "*OCI Registration*" above if you've forgotten your password or need to register for an account).
- 2. Under Shortcuts on the right-hand menu, select "View OCI Applicants."
- 3. *Select* the applicable "*Session*" and click *Search*.

## on-campus interviews

| Confirmed                                                                    | Schedules                                           | Resume/Schedule | Packets | Interviews | Applicants/Waitlist |  |  |  |  |
|------------------------------------------------------------------------------|-----------------------------------------------------|-----------------|---------|------------|---------------------|--|--|--|--|
| NOTE: You need to specify a session to be able to view or manage preselects. |                                                     |                 |         |            |                     |  |  |  |  |
|                                                                              |                                                     |                 |         |            |                     |  |  |  |  |
| Session                                                                      |                                                     |                 | ►       |            |                     |  |  |  |  |
| Keywords                                                                     | ds Demo Session<br>2011 August Farly Intenview Week |                 |         |            |                     |  |  |  |  |
| Search                                                                       | 2011 Fall (                                         | )Cl             | CCN     |            |                     |  |  |  |  |

- 4. *In "Keywords,"* type the name of each student you'd like to interview or designate as an alternate.
- 5. Once the correct student is visible, change their invitation status to "*preselect*" or "*alternate*" via the drop-down box under "*Invitation*."
  - a. If you designate someone as "*preselect*," there is no "*Submit*" button as all selections occur in real time.
  - b. If you designate someone as *"alternate,"* you will be taken to a new screen where you should **rank the alternates** starting with "1" as your first choice. Click *"Submit"* when finished ranking.

6. Use the *"Keywords"* box to search for the next student until you have selected your maximum number of *"preselect"* candidates and have designated 10 alternates.

## View Interview Schedule

Log-on to Symplicity at https://law-uga-csm.symplicity.com/employers/.

*Select "OCI"* from the black navigation bar running along the top of your screen. Then select *"Interviews."* After selecting the appropriate *"Session,"* your interview times may be viewed here.

| Home                                        | My Account            | Calendar              | Employer Profile   | Job Po                        | ostings | Resume I | Books | осі              | Empl    | loyment  | Surveys     |
|---------------------------------------------|-----------------------|-----------------------|--------------------|-------------------------------|---------|----------|-------|------------------|---------|----------|-------------|
| Welcome                                     | , Demo Contact.       |                       |                    |                               |         |          |       | Demo             | ) Conta | act@Demo | Employer (d |
| on-                                         | campus                | intervie              | ews                |                               |         |          |       |                  |         |          |             |
| Confirmed Schedules Resume/Schedule Packets |                       |                       | edule Packets      | erviews Applicants/Waitlist S |         |          | Sched | Schedule Request |         | Feedback |             |
| <mark>- Q-</mark> та                        | o view Excel files, y | /ou may need <u>E</u> | excel Viewer 2003. |                               |         |          |       |                  |         |          |             |
| Sessio<br>Keywo                             | n                     |                       | <b>~</b>           |                               |         |          |       |                  |         |          |             |
| Searc                                       | ch Clear              |                       |                    |                               |         |          |       |                  |         |          |             |
|                                             |                       |                       |                    |                               |         |          |       |                  |         |          |             |

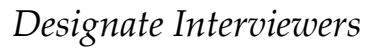

- 1. *Go to* Symplicity at <u>https://law-uga-csm.symplicity.com/employers/</u> and log-in using your username and password (see "*OCI Registration*" above if you've forgotten your password or need to register for an account).
- 2. *Select "OCI"* from the black navigation bar running along the top of your screen. Then select *"Confirmed Schedules."*
- 3. *Select* the applicable "*Session*" and click *Search*.
- 4. *Select* the appropriate interview date. "*OCI Schedule Data*" will appear. Scroll down to include your interviewers.

| Location:       | Law School                                                                       |                |  |  |  |  |  |
|-----------------|----------------------------------------------------------------------------------|----------------|--|--|--|--|--|
| # of Rooms:     | 14                                                                               |                |  |  |  |  |  |
| Timespan:       | 9:00 am - 10:35 am, 10:50 am - 12:25 pm,<br>1:30 pm - 3:05 pm, 3:20 pm - 4:55 pm |                |  |  |  |  |  |
| Interviewer(s): | Room                                                                             | Interviewer(s) |  |  |  |  |  |
|                 | Room 1                                                                           | + Add Name     |  |  |  |  |  |
|                 | Room 2                                                                           | + Add Name     |  |  |  |  |  |
|                 | Room 3                                                                           | + Add Name     |  |  |  |  |  |